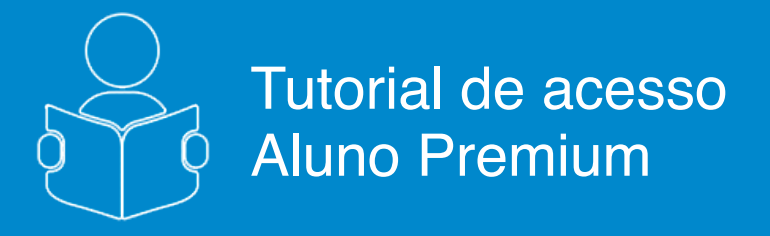

# **Criando Testes**

# **V**FGV ENSINO MÉDIO

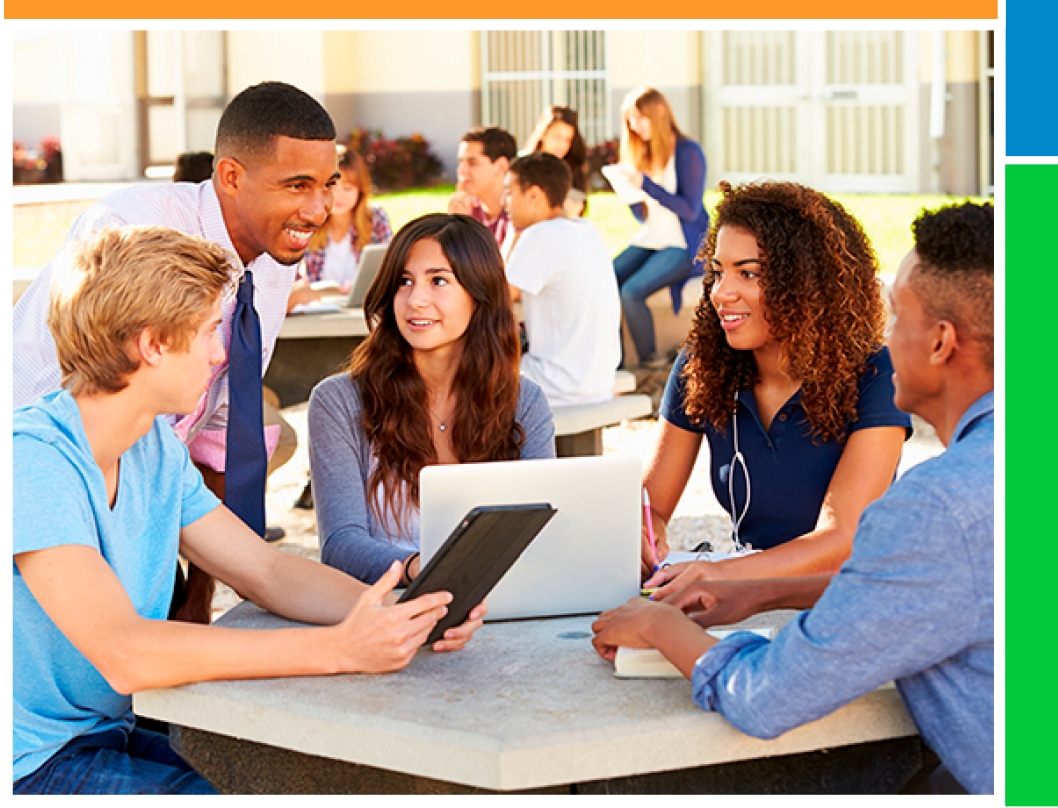

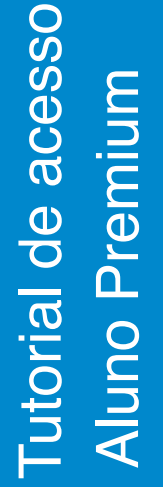

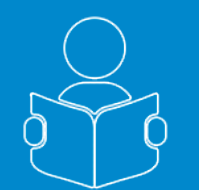

### **Criando Testes**

Esse tutorial tem como objetivo, orientá-lo como configurar teste por Disciplinas no **Portal do FGV Ensino Médio.** 

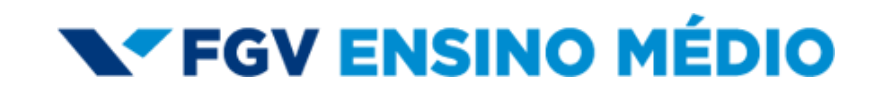

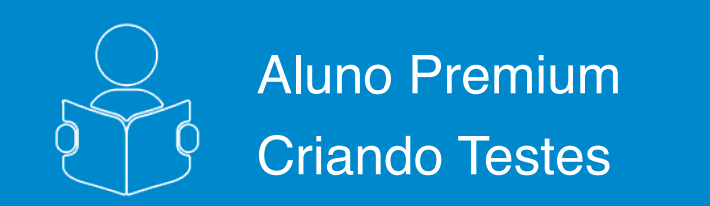

Ao efetuar o login, você entrará na primeira aba de conteúdo "Avaliações", onde poderá criar simulados e testes, além de realizar provas disponibilizadas pela FGV, por seus professores e escola.

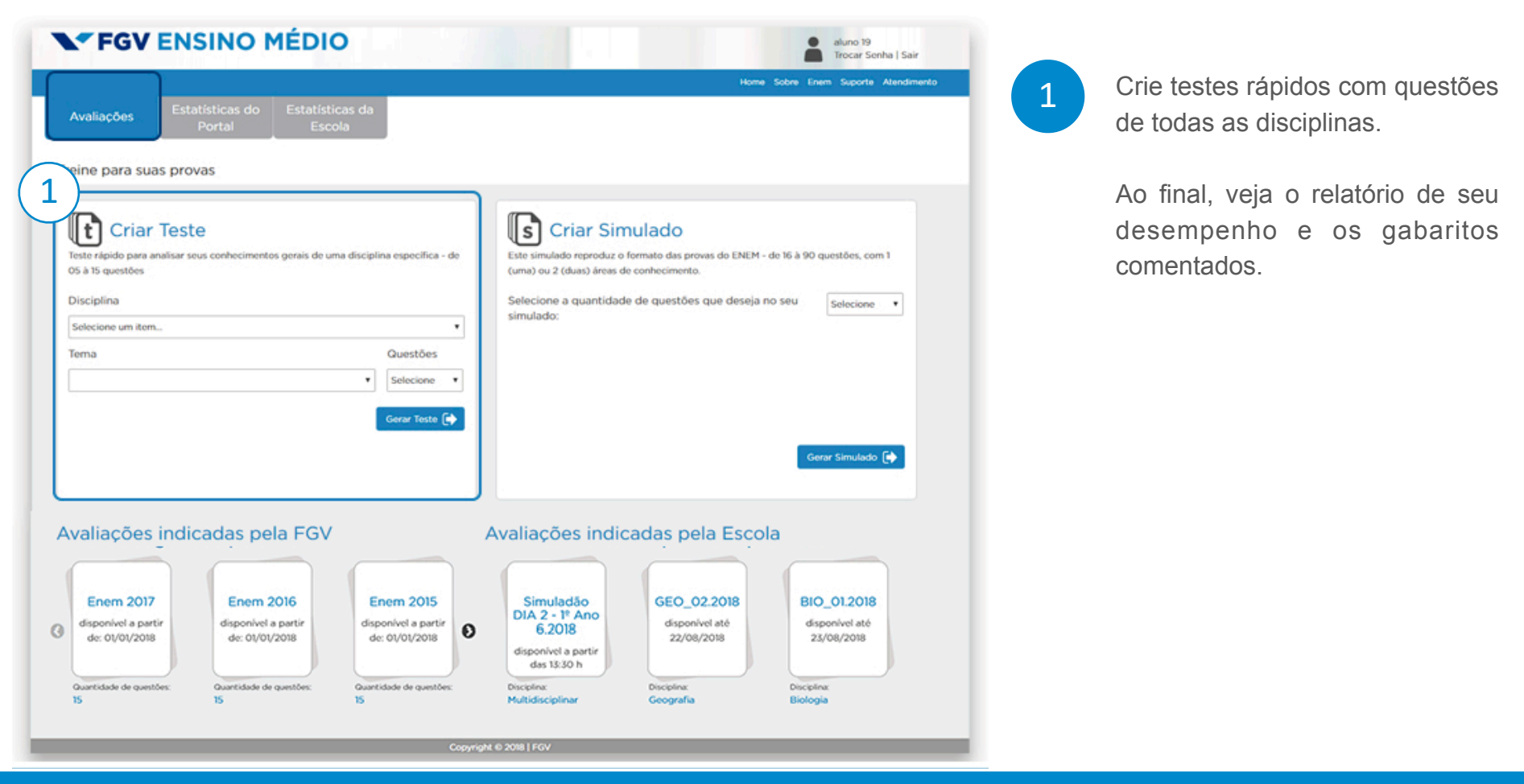

**V**FGV ENSINO MÉDIO

página 1 de 5

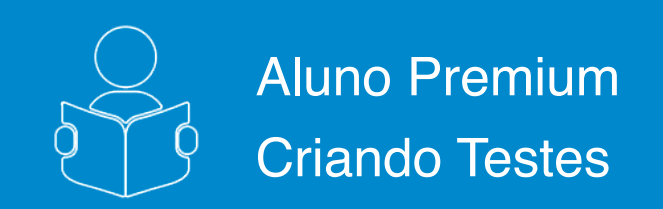

2

É um Teste rápido para analisar seus conhecimentos de uma disciplina específica - de 0 a 15 questões.

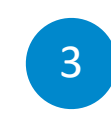

Ao criar um teste, após selecionar a disciplina, você poderá escolher um tema específico para focar, ou todos os temas dessa disciplina:

| Disciplina        |            |
|-------------------|------------|
| Selecione um item |            |
| ſema              | Questõe    |
|                   | ▼ Selecion |

| <b>T</b> . |
|------------|
| Questões   |
| Selecione  |
|            |
| rar Tosto  |
| rar teste  |
|            |

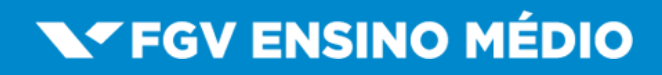

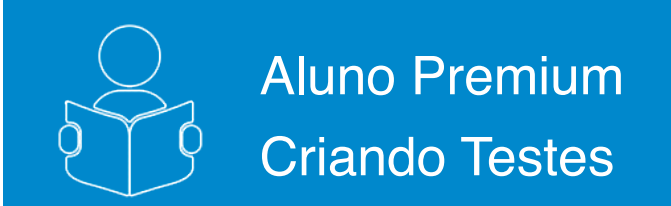

### 4

#### Pronto, você pode começar a sua prova:

- 4.1. Informações sobre o teste que você acabou de cadastrar;
- 4.2. Botão que irá disparar o tempo de realização e acesso às questões;
- 4.3. Instruções de utilização e navegação do sistema de provas online;
- 4.4. Botão de retorno para página inicial de aluno.

|                                                                                                    | Voltar ao Portal.                    |
|----------------------------------------------------------------------------------------------------|--------------------------------------|
|                                                                                                    | 🗹 Índice de Questões.                |
| +.4                                                                                                    | Notificar um Erro na Questão.        |
|                                                                                                    | <u> </u>                             |
| Informações do TESTE DO ALUNO                                                                                  |                                      |
|                                                                                                    |                                      |
| (4.1)                                                                                                    |                                      |
| Prova com questões de teste aleatórias com disciplinas escolhidas pelo Aluno                                   |                                      |
| Este TESTE DO ALUNO contém 5 questões objetivas, e o tempo total disponível para sua realização é 15 minuto    | os.                                  |
| Para cada questão objetiva, há cinco opções de resposta, mas apenas uma é correta. Assinale a opção que julgar | r certa e clique em <b>avançar</b> . |
| Ao final do simulado, clique em finalizar e verifique as questões não respondidas antes de encerrar.           |                                      |
| Confira seu desempenho e a quantidade de questões certas no gabarito.                                          |                                      |
| Boa sorte!                                                                                                    |                                      |
|                                                                                                    |                                      |
| Durante a prova utilize os ícones a seguir para:                                                               |                                      |
| Veltar ao Portal                                                                                               |                                      |
|                                                                                                    |                                      |
| indice de Questões.                                                                                            |                                      |
| (4 2)                                                                                                    |                                      |
| Notificar um Erro na Questão.                                                                                  |                                      |
| Iniciar a Prova 🕞                                                                                              |                                      |
|                                                                                                    |                                      |

### **V**FGV ENSINO MÉDIO

Instruções Este simulado contém 60 questões. Para cada questão, há cinco opções de

basta clicar em Retornar. Ao final do simulado, clique em Finalizar e confira seu

resposta, mas apenas uma responde corretamente à questão. Assinale a opção que julgar correta e, para prosseguir, clique em Avançar. A qualquier momento, voçã pode voltar para as questãos anteriores. Para isso

desempenho e o gabarito das questões.

Utilize os ícones a seguir para:

Boa sorte!

-

#### página 3 de 5

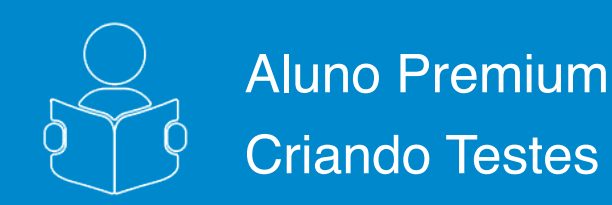

Seu teste começou. Boa prova!

- 5.1. Sua questão atual, e o número total de questões;
- 5.2. Disciplina selecionada para seu teste;

5.3. Conjunto de 5 (cinco) opções de resposta. Selecione apenas aquela que você considera correta; 5.4. Navegação para avançar e voltar questões no momento que desejar;

5.5. Cronômetro de tempo de prova;

- 5.6. Índice de questões já respondidas;
- 5.7. Notificação de erro, caso note algum problema na questão;
- 5.8. Botão de finalização da prova.

| Questão                                      | 1 de 10<br>231                                                                 | nica                                         |                            | <b>5.5</b><br><b>(</b> ) 01:39:56 <b>(</b> ) |
|----------------------------------------------|--------------------------------------------------------------------------------|----------------------------------------------|----------------------------|----------------------------------------------|
| Um sistema heterogê                          | neo contém duas ou mais fases.                                                 |                                              | Notificar Erros na Questão | ×                                            |
| Desse modo, o númer                          | o de fases em um sistema formado por água, uma pitada de s                     | Tipo da Notificação<br>Enunciado<br>Mensagem | •                          |                                              |
| © B - 2.<br>© C - 3.<br>© D - 4.<br>© E - 5. | Indice de Questões X   Questões não marcadas: 2 1   1 2   3 4   6 7   8 9   10 | (5.7)                                        | Enviar Notificação         | 5.8                                          |

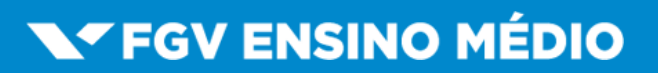

página 4 de 5

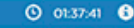

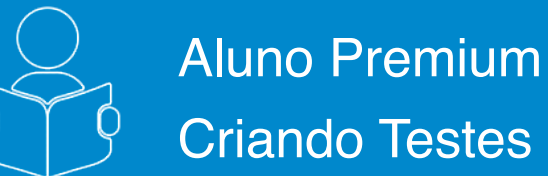

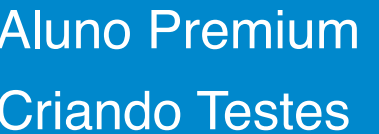

6

Após clicar em "Finalizar", será apresentado o gabarito do teste concluído:

6.5

- 6.1. Questões Certas em verde;
- 6.2. Questões não respondidas em cinza;
- 6.3. Questões Erradas em vermelho:
- 6.4. Questões corrigidas com os comentários;

6.5. Para sair e realizar novas provas basta clicar em Home.

|                                                                                                    | Confira seu desempenho                                                                                                    |                                                                                                    |                                                                                                    | Nave                                                                                                    | questões                                                                                                    |                                                                        |                                 |
|----------------------------------------------------------------------------------------------------|----------------------------------------------------------------------------------------------------|----------------------------------------------------------------------------------------------------|----------------------------------------------------------------------------------------------------|----------------------------------------------------------------------------------------------------|----------------------------------------------------------------------------------------------------|------------------------------------------------------------------------|---------------------------------|
|                                                                                                    | stões não respondidas: 0 🗮 Questões Errada<br>stões Certas: 3                                                                                                    | (6.3                                                                                                    | 1<br>4<br>7<br>10                                                                                                    | 5<br>8                                                                                                    | 3<br>6<br>9                                                                                                    |                                                                        |                                 |
| N                                                                                                    |                                                                                                    | QUES                                                                                                    | TÃO 1                                                                                                    |                                                                                                    |                                                                                                    |                                                                        |                                 |
| m sistema be                                                                                                    | eropèneo contém duas ou mais fases.                                                                                                    |                                                                                                    |                                                                                                    |                                                                                                    |                                                                                                    |                                                                        | _                               |
|                                                                                                    |                                                                                                    |                                                                                                    |                                                                                                    |                                                                                                    |                                                                                                    |                                                                        |                                 |
| Desse modo, o                                                                                                    | número de fases em um sistema forma                                                                                                    | ido por água, uma pitada                                                                                                    | de sal de cozinha e                                                                                                    | e gelo é                                                                                                    |                                                                                                    |                                                                        |                                 |
| 0 A - L                                                                                                    |                                                                                                    |                                                                                                    |                                                                                                    |                                                                                                    |                                                                                                    |                                                                        |                                 |
| B - 2.                                                                                                    |                                                                                                    |                                                                                                    |                                                                                                    |                                                                                                    |                                                                                                    |                                                                        |                                 |
| C - 3.                                                                                                    |                                                                                                    |                                                                                                    |                                                                                                    |                                                                                                    |                                                                                                    |                                                                        |                                 |
| 0 0 - 4.                                                                                                    |                                                                                                    |                                                                                                    |                                                                                                    |                                                                                                    |                                                                                                    |                                                                        |                                 |
|                                                                                                    |                                                                                                    |                                                                                                    |                                                                                                    |                                                                                                    |                                                                                                    |                                                                        |                                 |
| Comentários:<br>O sistema poss                                                                                                    | ui duas fases: uma delas formada pelo                                                                                                    | gelo e a outra formada po                                                                                                    | ela água líquida e c                                                                                                    | sal nela dissolvid                                                                                                    | 0.                                                                                                    |                                                                        |                                 |
| Comentários:<br>O sistema poss                                                                                                    | ui duas fases: uma delas formada pelo                                                                                                    | gelo e a outra formada pr<br>QUES                                                                                                    | ela água líquida e o<br>TÃO 2                                                                                                    | sal nela dissolvid                                                                                                    | 0.                                                                                                    |                                                                        |                                 |
| Comentários:<br>O sistema poss<br>A polaridade d                                                                                                    | ui duas fases: uma delas formada pelo<br>e uma substância é um dos fatores que                                                                                                    | gelo e a outra formada po<br>QUES<br>e define sua solubilidade e                                                                                                    | ela água liquida e o<br>TÃO 2<br>em determinados se                                                                                                    | sal nela dissolvid                                                                                                    | 0.                                                                                                    |                                                                        |                                 |
| Comentários:<br>O sistema poss<br>A polaridade d<br>Usando um pri                                                                                                    | ui duas fases: uma delas formada pelo<br>e uma substância é um dos fatores que<br>scípio prático conhecido pelos estudar                                                                                   | gelo e a outra formada po<br>QUES<br>e define sua solubilidade e<br>ites de química <i>Semelhan</i>                                                                                                    | ela água liquida e o<br>TÃO 2<br>em determinados se<br>te dissolve Semelh                                                                                                    | sal nela dissolvid<br>olventes<br>ante, uma substår                                                                                      | o.<br>cia insolúvel em água                                                                                                    | aé                                                                     |                                 |
| Comentários:<br>O sistema poss<br>A polaridade d<br>Usando um pri<br>A SIOS                                                                                                    | ui duas fases: uma delas formada pelo<br>e uma substância é um dos fatores que<br>ncípio prático conhecido pelos estudar                                                                                   | gelo e a outra formada pe<br>QUES<br>e define sua solubilidade e<br>ites de química <i>Semelhan</i>                                                                                                    | ela água líquida e o<br>TÃO 2<br>em determinados so<br>nte dissolve Semelh                                                                                                    | o sal nela dissolvid<br>olventes.<br>ante, uma substân                                                                                   | o.<br>cia insolûvel em águ                                                                                                    | a é                                                                    |                                 |
| Comentários:<br>O sistema poss<br>A polaridade d<br>Usando um pri<br>A-SIO<br>B - NH <sub>5</sub> :                                                                                                    | ui duas fases: uma delas formada pelo<br>e uma substância é um dos fatores que<br>ncípio prático conhecido pelos estudar                                                                                   | gelo e a outra formada pe<br>QUES<br>e define sua solubilidade e<br>ites de química <i>Semelhan</i>                                                                                                    | ela água líquida e o<br>TÃO 2<br>em determinados su<br>nte dissolve Semelh                                                                                                    | sal nela dissolvid<br>olventes.<br>ante, uma substán                                                                                     | o.<br>cia insolûvel em águ                                                                                                    | a é                                                                    |                                 |
| Comentários:<br>O sistema poss<br>A polaridade d<br>Usando um pri<br>A SIOS<br>B - NH <sub>5</sub><br>C - HBr.                                                                                                    | ui duas fases: uma delas formada pelo<br>e uma substância é um dos fatores que<br>ncípio prático conhecido pelos estudar                                                                                   | gelo e a outra formada pe<br>QUES<br>e define sua solubilidade e<br>ites de química <i>Semelhan</i>                                                                                                    | ela água líquida e o<br>TÃO 2<br>em determinados su<br>nte dissolve Semelh                                                                                                    | sal nela dissolvid<br>olventes.<br>ante, uma substån                                                                                     | o.<br>cia insolûvel em águ                                                                                                    | a é                                                                    |                                 |
| Comentários:<br>O sistema poss<br>A polaridade d<br>Usando um pri<br>A - SIO <sub>2</sub><br>B - NH <sub>3</sub> .<br>© C - HBr.<br>© D - NaCl.                                                                                | ui duas fases: uma delas formada pelo<br>e uma substância é um dos fatores que<br>scipio prático conhecido pelos estudar                                                                                   | gelo e a outra formada pe<br>QUES<br>e define sua solubilidade e<br>ites de química <i>Semelhan</i>                                                                                                    | ela água líquida e o<br>TÃO 2<br>em determinados si<br>ate dissolve Semelh                                                                                                    | sal nela dissolvid<br>olventes.<br>ante, uma substán                                                                                     | o.<br>cia insolúvel em águ                                                                                                    | a é                                                                    |                                 |
| Comentários:<br>O sistema poss<br>A polaridade d<br>Usando um pri<br>A SION<br>B - NH <sub>2</sub> ,<br>B - NH <sub>2</sub> ,<br>C - HBr.<br>D - NaCl.<br>E - KI.                                                              | ui duas fases: uma delas formada pelo<br>e uma substância é um dos fatores que<br>rcípio prático conhecido pelos estudan                                                                                   | gelo e a outra formada pe<br>QUES<br>e define sua solubilidade e<br>ites de química <i>Semelhan</i>                                                                                                    | ela água líquida e o<br>TÃO 2<br>em determinados si<br>te dissolve Semelh                                                                                                    | sal nela dissolvid<br>olventes.                                                                                                    | o.<br>cia insolúvel em águ                                                                                                    | ā                                                                      |                                 |
| Comentários:<br>O sistema poss<br>A polaridade d<br>Usando um pri<br>B - NH <sub>3</sub> .<br>C - HBr.<br>D - NACI.<br>E - KI.<br>Comentários:                                                                                 | ui duas fases: uma delas formada pelo<br>e uma substância é um dos fatores que<br>ocipio prático conhecido pelos estudar                                                                                   | gelo e a outra formada pr<br>QUES<br>e define sua solubilidade e<br>ntes de química <i>Semelhan</i>                                                                                                    | ela água liquida e o<br>TÃO 2<br>em determinados si<br>ate dissolve Semelh                                                                                                    | o sal nela dissolvid<br>olventes.<br>ante, uma substân                                                                                   | o.<br>cia insolúvel em água                                                                                                    | a é                                                                    |                                 |
| Comentários:<br>O sistema poss<br>A polaridade d<br>Usando um pri<br>A SIOS<br>B - NH <sub>3</sub> .<br>C - HBr.<br>D - NaCl.<br>E - Kl.<br>Comentários:<br>A água é uma<br>molécula apola                                     | ui duas fases: uma delas formada pelo<br>e uma substância é um dos fatores que<br>ncipio prático conhecido pelos estudan<br>substância polar. Logo, as substâncias<br>r apresentada é o SiO <sub>2</sub> . | gelo e a outra formada pr<br>QUES<br>e define sua solubilidade e<br>ites de química <i>Semelhan</i>                                                                                                    | ela água liquida e o<br>TÃO 2<br>Im determinados si<br>Ite dissolve Semelh<br>ser solúveis em ág                                                                                              | o sal nela dissolvid<br>olventes.<br>ante, uma substân<br>ua, e as apolares                                                              | o.<br>cia insolûvel em águ<br>não devem se dissol                                                                                      | a é<br>Iver em água.                                                   | A ún                            |
| Comentários:<br>O sistema poss<br>A polaridade d<br>Usando um pri<br>A SION<br>B - NH <sub>3</sub> :<br>C - HBr.<br>D - NaCl.<br>E - Kl.<br>Comentários:<br>A água é uma<br>molécula apola                                     | ui duas fases: uma delas formada pelo<br>e uma substância é um dos fatores que<br>ncipio prático conhecido pelos estudan<br>substância polar. Logo, as substâncias<br>r apresentada é o SiO <sub>2</sub> . | gelo e a outra formada pr<br>QUES<br>e define sua solubilidade e<br>ites de química <i>Semelhan</i><br>: também polares devem                                                                                                    | ela água líquida e o<br>TÃO 2<br>em determinados si<br>te dissolve Semeth<br>ser solúveis em ág                                                                                               | o sal nela dissolvid<br>olventes.<br>ante, uma substân<br>ua, e as apolares                                                              | o.<br>cia insolúvel em águ:<br>não devem se dissol                                                                                     | a ó<br>Iver em ógua.                                                   | A ún                            |
| Comentários:<br>O sistema poss<br>A polaridade d<br>Usando um pri<br>B - NH <sub>2</sub><br>C - HBr.<br>D - NaCl.<br>E - Kl.<br>Comentários:<br>A água é uma<br>molécula apola<br>A proteção da<br>proteção da<br>cobreação po | ui duas fases: uma delas formada pelo<br>e uma substância é um dos fatores que<br>scipio prático conhecido pelos estudar<br>substância polar. Logo, as substâncias<br>r apresentada é o SiO <sub>2</sub> . | gelo e a outra formada pr<br>QUES <sup>1</sup><br>e define sua solubilidade e<br>ites de química <i>Semelhan</i><br>também polares devem<br>QUEST<br>a por meio de seu revesti<br>iso de cobresção, uma pe<br>u Uma pequena peça arti | ela água líquida e o<br>TÃO 2<br>em determinados se<br>te dissolve Semelh<br>ser solúveis em ág<br>TÃO 3<br>imento por um mel<br>oca metálica é reve<br>ística, mergulhada                    | a sal nela dissolvid<br>olventes.<br>ante, uma substán<br>nua, e as apolares<br>tal menos propens<br>stida com uma ca<br>numa solução de | o.<br>cia insolûvel em água<br>não devem se dissol<br>não devem se dissol<br>não devem se dissol                                       | a é<br>iver em água.<br>o de corrosão<br>e, que servirá<br>a um proces | A ún<br>. Esse<br>como<br>so de |
| Comentários:<br>O sistema poss<br>A polaridade d<br>Usando um pri<br>A SOS<br>B - NH <sub>2</sub><br>C - HBr.<br>D - NaCl.<br>E - Kl.<br>Comentários:<br>A água é uma<br>molécula apola<br>A proteção da<br>proteção da        | ui duas fases: uma delas formada pelo<br>e uma substância é um dos fatores que<br>scipio prático conhecido pelos estudar<br>substância polar. Logo, as substâncias<br>r apresentada é o SiO <sub>2</sub> . | gelo e a outra formada pr<br>QUES<br>e define sua solubilidade e<br>ites de química <i>Semelhan</i><br>também polares devem<br>QUEST<br>a por meio de seu revesti<br>so de cobreação, uma pe<br>. Uma pequena peça arti               | ela água líquida e o<br>TÃO 2<br>em determinados su<br>te dissolve Semelh<br>ser solúveis em ág<br>TÃO 3<br>imento por um mel<br>oca metálica é reve<br>istica, mergulhada<br>o 10016. foi de | sal nela dissolvid<br>olventes.<br>ante, uma substân<br>ua, e as apolares<br>tida com uma ca<br>numa solução de                          | o.<br>cia insoltivel em água<br>não devem se dissol<br>io a sofrer o process<br>mada do metal cobe<br>Cu <sup>2+</sup> , foi submetida | a é<br>Iver em água.<br>o de corrosão<br>e, que servirá<br>a um proces | A ún<br>Esse<br>come<br>so de   |

# **FGV ENSINO MÉDIO**